#### Шаг 1

Введите пункты отправления и назначения и выберите дату поездки.

Оформить разовые билеты можно не ранее, чем за **10 суток** до даты отправления поезда.

### Шаг 2

Выберите нужный пригородный поезд и добавьте пассажира. Для этого нажмите на «+» внизу экрана.

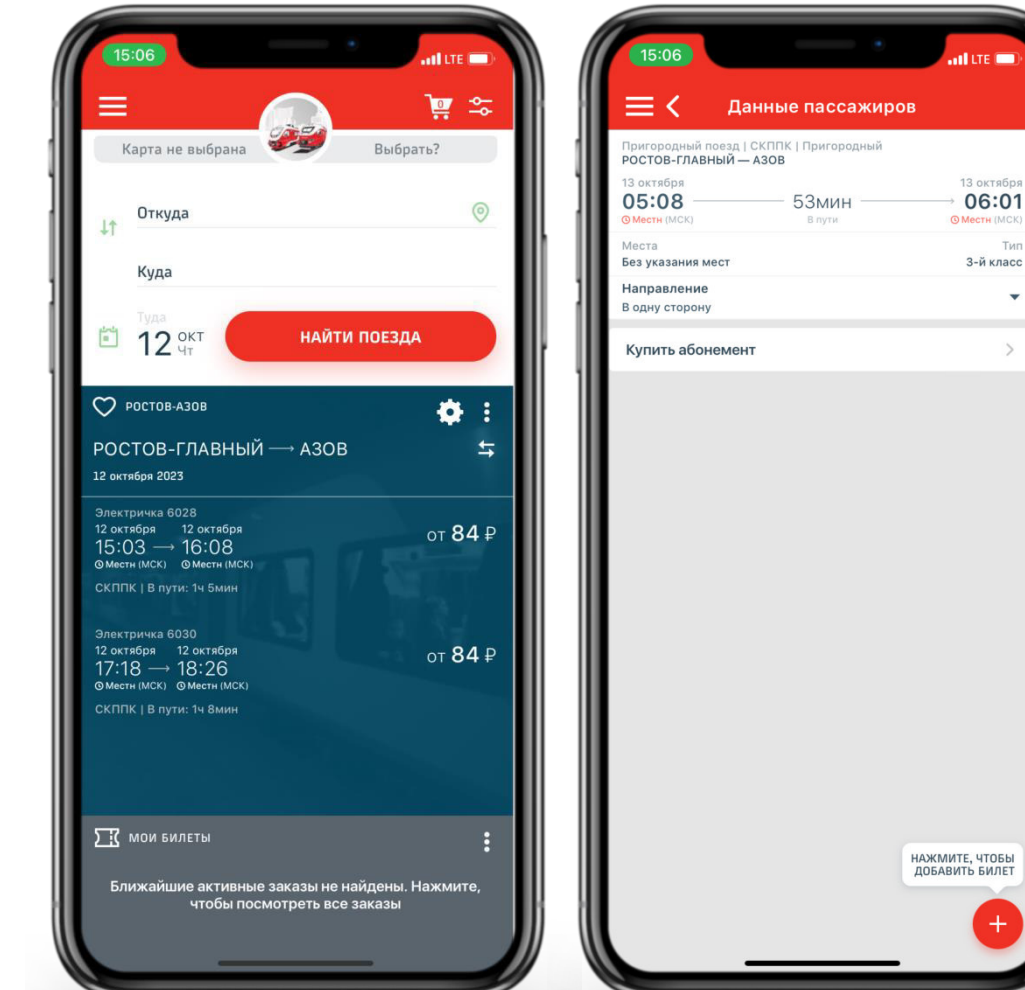

#### Шаг 3

Проверьте параметры заказа, данные пассажира.

Подтвердите согласие третьих лиц на передачу их персональных данных.

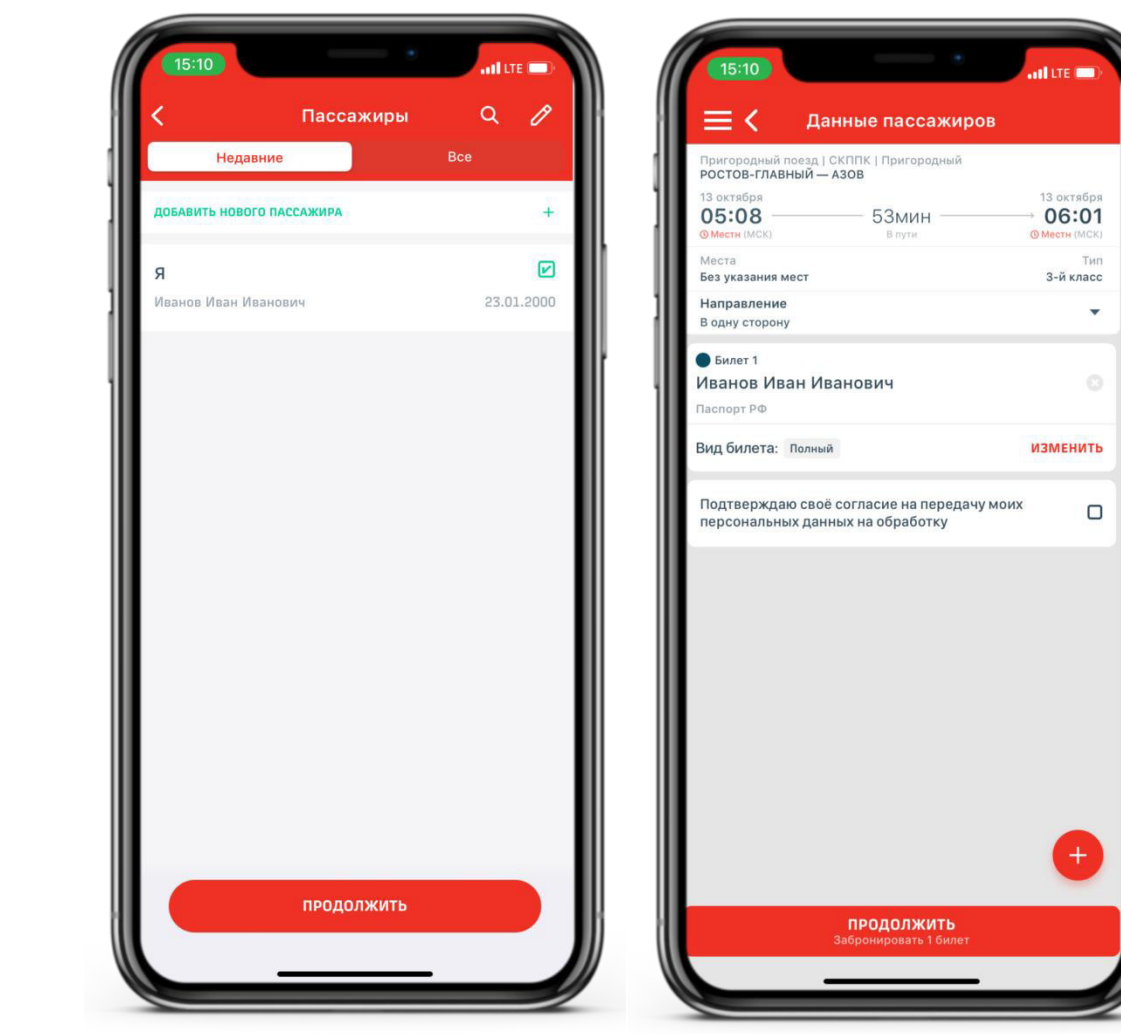

#### Шаг 4

При необходимости добавления багажа, велосипеда, домашних животных нажмите кнопку "Изменить" в строке вид билета. Укажите требуемое значение.

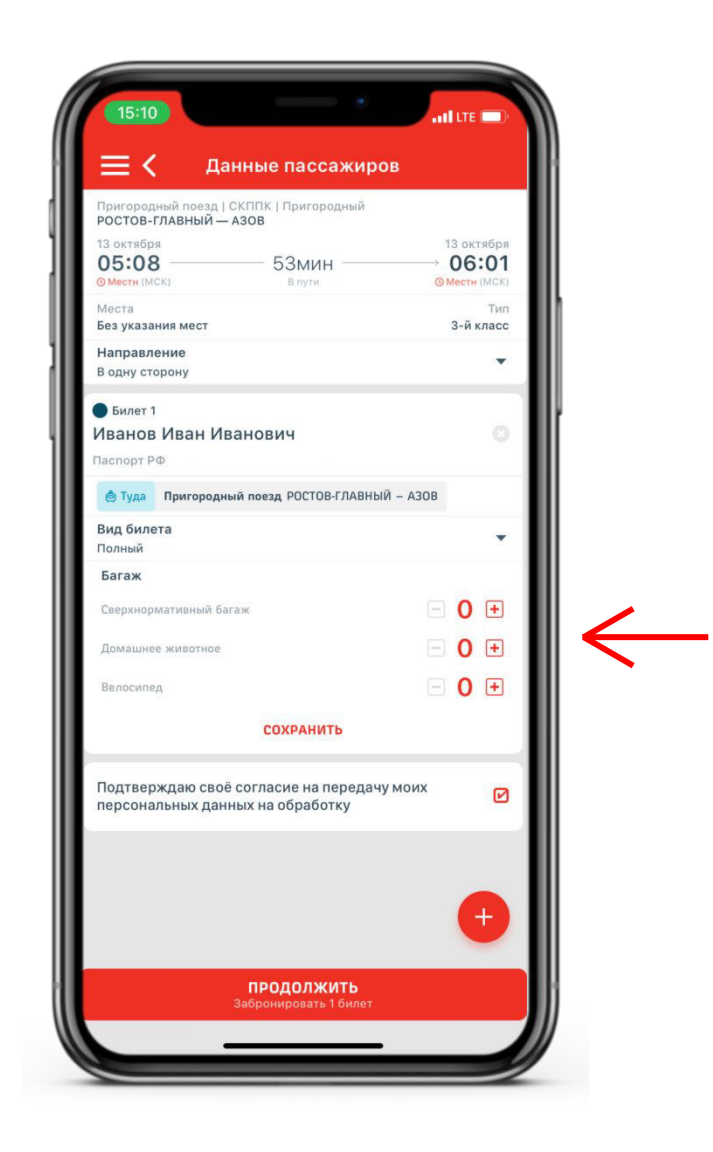

### Шаг 5

Тщательно проверьте параметры заказа и данные о пассажирах. Нажмите на кнопку «Подтвердить заказ» и ожидайте завершение оформления.

### Шаг б

Нажмите на кнопку «Купить» и выберите удобный для вас способ оплаты. Оплатите билет.

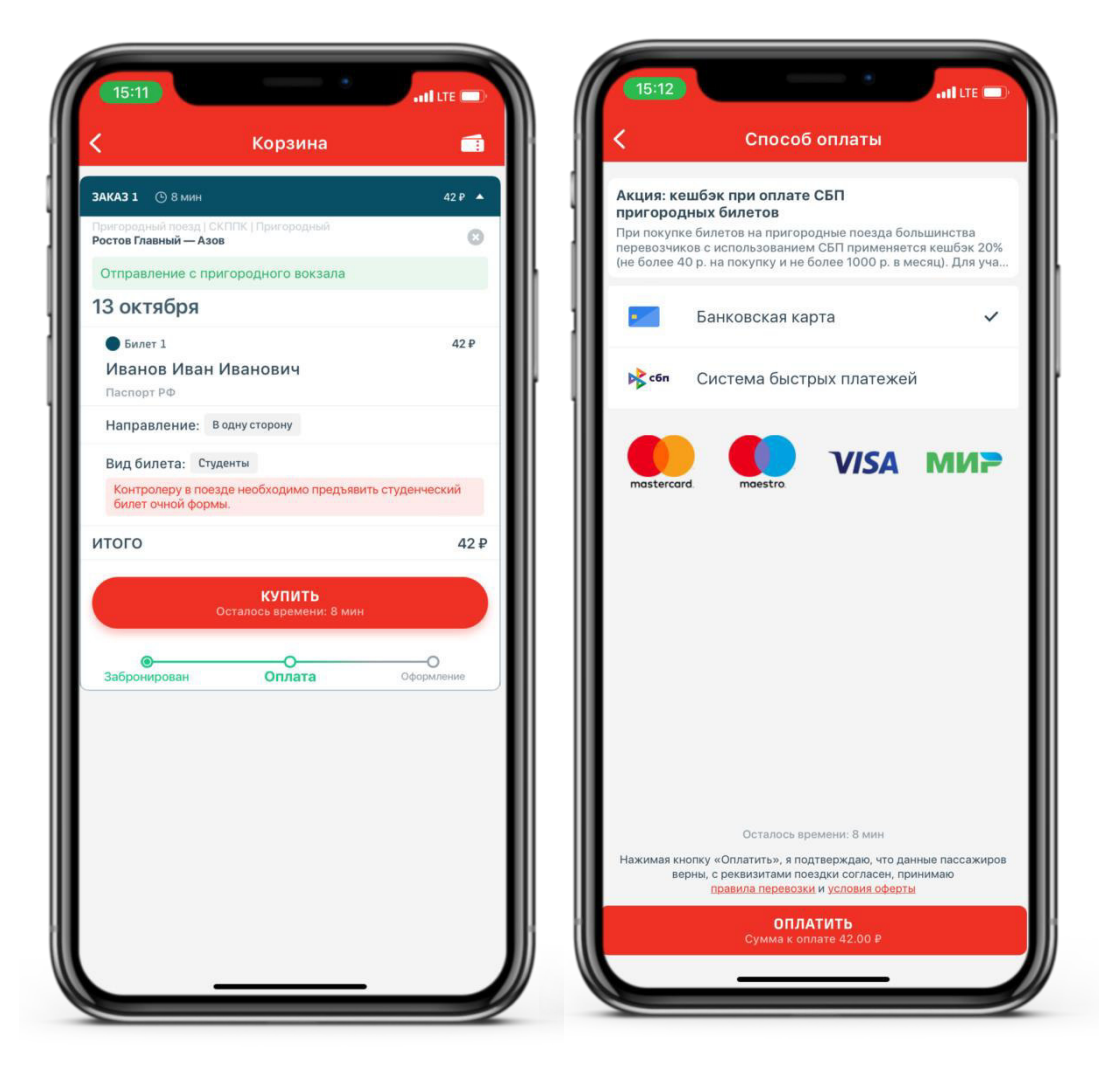

### Шаг 7

Дождитесь окончания оформления заказа. И вот билет готов!

Не переживайте, он будет доступен даже при отсутствии связи.

Билет можно найти в боковом меню, в разделе «Мои билеты».

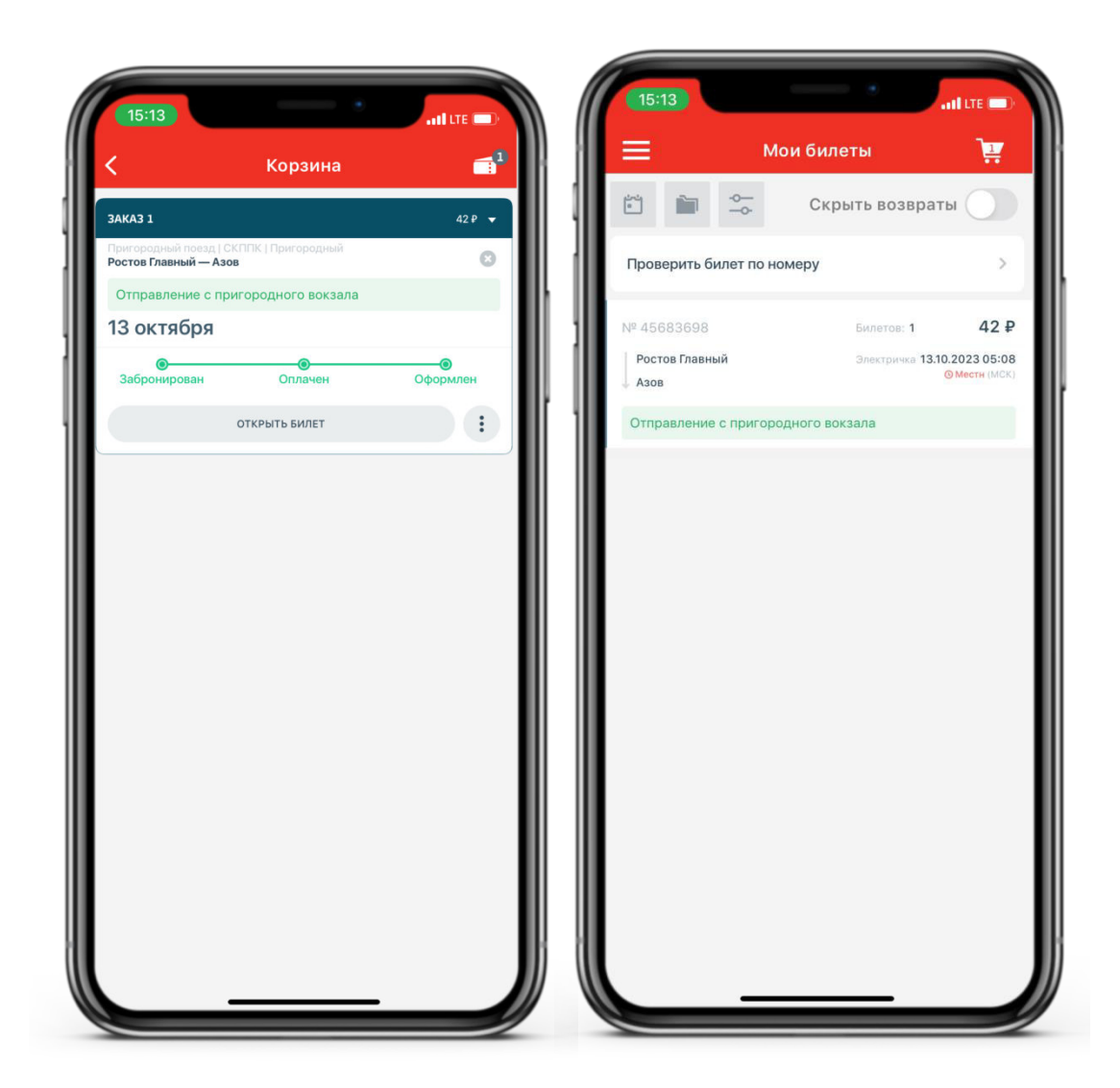